## How to Apply for School Choice & Innovative Programs in the MyStudent Parent Portal

Visit <u>www.pasco.k12.fl.us/parents</u> to log into the parent portal

In the menu on the left-hand side select the student for which you are completing the application. The link for **Pasco Pathways Secondary Innovative Programs and School Choice Application** will appear.

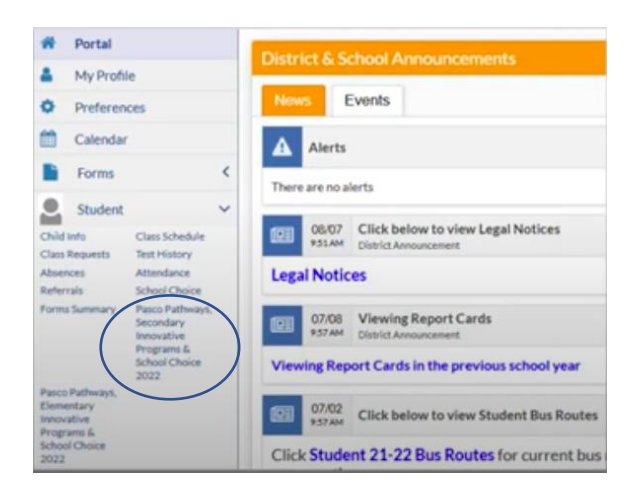

\*\*\*If more than one student is applying, an application must be completed for each. \*\*\*

The application will be populated with information pulled from MyStudent demographics. If there are any changes that must be made, please contact your current school.

Underneath the demographic section will be the preferential circumstances section. Please read carefully and check any that apply to your student.

| Active Military?<br>Applicants who check this box are requesting priority<br>for their student as their request for school choice is<br>due to a move that is a result of current military<br>orders. Documentation is required to verify this<br>preference. The DD214 and Permanent Change of<br>Station (PCS) orders will need to be available<br>Documents must be uploaded at the bottom of the<br>application where attachments are indicated | Special Circumstance A?<br>Applicants who check this box are requesting<br>priority for children who have been relocated due<br>to foster care placement. Documentation is<br>required to verify and apply for this preference.<br>The Out of Home Care Placement Verification will<br>need to be available. Documents must be<br>uploaded at the bottom of the application where<br>attachments are indicated. | Special Circumstance B?<br>Applicants who check this box are requesting<br>priority for children whose request for<br>placement is court ordered due to separation,<br>divorce, senous illness, or change in custody<br>Court documents indicating the change are<br>required to verify this preference. Documents<br>must be uploaded at the bottom of the<br>application where attachments are indicated | Full Time DSBPC Employee? |
|----------------------------------------------------------------------------------------------------|----------------------------------------------------------------------------------------------------|----------------------------------------------------------------------------------------------------|---------------------------|
| DSBPC Employee Number?                                                                                                    | DSBPC?                                                                                                    |                                                                                                    |                           |
| Pasco County Schools Employee Number - If you are<br>a full time Pasco County Schools employee, please<br>enter your employee Munis number.                                                                                                    | Pasco County Schools Employee Work Location -<br>If you are a full time Pasco County Schools<br>employee, please provide your work site.                                                                                                    |                                                                                                    |                           |

The next section are all the programs available to your student based on residential address. You may select up to three choices – be sure to make Cambridge at Hudson High School your first (or only choice).

| Choice | Tite                   | School                                   | Program Description & Additional Requirements                                                                                                    | Priority | Priority<br>Override |
|--------|------------------------|------------------------------------------|----------------------------------------------------------------------------------------------------|----------|----------------------|
| Filter | Choice<br>Secondary    | Andste<br>High<br>School -<br>0113 (HS)  | Instruction and learning activities are provided in a laboratory setting using hands on experiences with the<br>expoperient, materials and technology appropriate to the course content and in accordance with current<br>practices.                                                                                                    | None     |                      |
| 1 2 3  | Cambridge<br>Secondary | Andote<br>High<br>School -<br>0113 (HS)  | The Cambridge Programme is an innovative, reportus and accelerated method of study offered through<br>University of Cambridge International Examinations. The programme utilizes an international controllarm that<br>affinish the opportunity for accordination and enrothment. All the bigs should trevis takes the apportunity<br>to same college credits as well as the opportunity to same an ACCE Options. Student applications will be<br>invivened to enrote the application needs enrophicity othera incidence of a college sampler,<br>metering standards in the classification needs enrophicity othera and college and the applications will be<br>reviewed to functional your application in the enrophic othera and classification and the<br>reviewed before a statistication of the application internation on the enrophic Students<br>accepted with the programme with also outside of the administration to the enrophic Students<br>who also is Parents are responsible to providing transportation to and from designability for a provided transportation one<br>has been applied.                                                                                                    | None     |                      |
| -      | Culmary                | Anciete<br>High<br>School -<br>0113 (HS) | This program offers a sequence of courses that provides coherent and reproces content aligned with<br>challenging accelering introducts and relevant lectricical knowledge and solids needed to prepare to further<br>education: and careers in the Hopability & Tourism career chalter; provides technical skill professora; and<br>includes competency-based applied learning that combutes to the accelering knowledge, higher order<br>reasoning and problem solving skills, wink attractive; general employability skills, inclusional, and<br>incrutation-accelering kills. Wink attractive; general employability skills, inclusion ality, and<br>another solution solving skills, wink attractive; general employability skills, inclusion ality, and<br>another solution and accelering accelering acce | None     |                      |

The bottom portion of the application provides fields to list siblings.

| List Sibling | ts at Applying Schools: |                    |        |
|--------------|-------------------------|--------------------|--------|
|              | Sibling Full Name       | Sibling Birth Date | Delete |
|              | 1                       | mm/dd/yyyy         |        |

The last portion of the application is to upload any documentation needed for the application. \*\*\*If you are out of county or have not recently attended a Pasco County public school you must attach test scores and copies of report cards\*\*\*

| Please upload military documents, transcripts, or other files as requested by the School Choice C | Office.                |        |
|---------------------------------------------------------------------------------------------------|------------------------|--------|
|                                                                                                   | (Drag files to upload) | Select |
|                                                                                                   |                        |        |
|                                                                                                   |                        |        |
|                                                                                                   |                        |        |
|                                                                                                   |                        |        |
| By saving this application, I agree to the terms and conditions of the applica-                   | ation process.         |        |
|                                                                                                   |                        |        |
| Save                                                                                              |                        |        |
| Save & Print                                                                                      |                        |        |
| Save & Print                                                                                      |                        |        |

Parents can access the application submission to update and adjust any selections during the window. Once the window for application closes, no adjustments in the application can be made.

A confirmation email will be sent to the email address used for the parent portal as the application is saved. If you do not receive an email confirmation, please access the application and hit SAVE again.